更多AI工具可直接访问: <u>https://www.faxianai.com/</u>

# DALL·E推出

本文档可以编辑,欢迎大家贴上自己的案例

# 🌏 DALL·E推出编辑功能:

- 支持对生成图片进行二次编辑,包括替换、删除、添加对象。
- 帮助文档 Phttps://help.openai.com/en/articles/9055440-editing-your-images-with-dall-e

| ဖြာ OpenAl            | Go to OpenAl | ⊕ English ∨ |
|-----------------------|--------------|-------------|
| Q Search for articles |              |             |
|                       |              |             |

All Collections > Labs > Getting Started with DALL·E > Editing your images with DALL·E

# Editing your images with DALL•E

You can now edit images you create with DALL·E

Understanding the DALL·E editor interface

去年,OpenAl 将 DALL • E 3 集成进 ChatGPT,这种王炸级别的组合令很多人直呼 OpenAl 开始颠覆 Al 绘画领域。但遗憾的是,用户不能对生成的图片进行编辑。现在,这一功能可能真的要来了

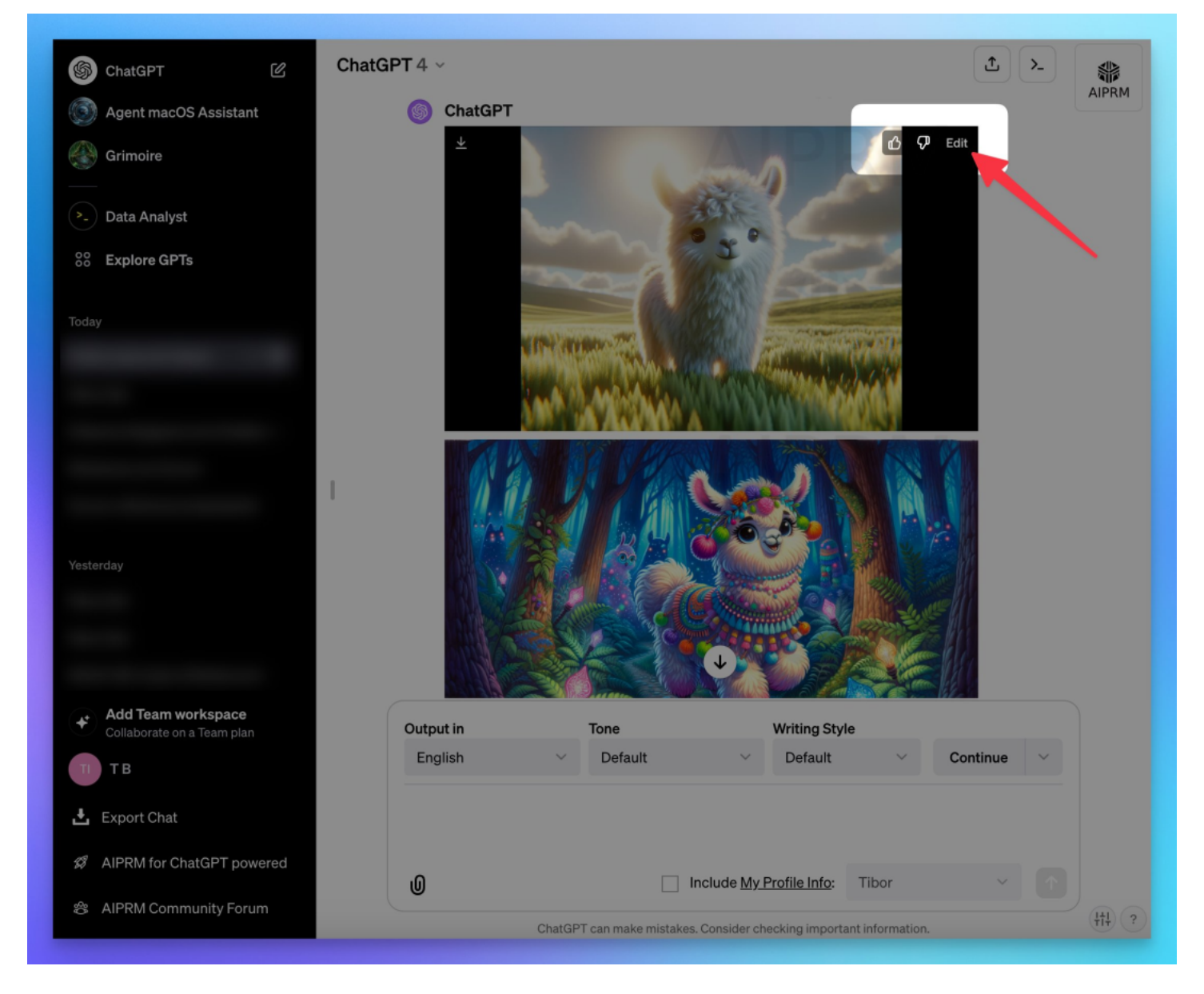

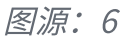

最后的结果:

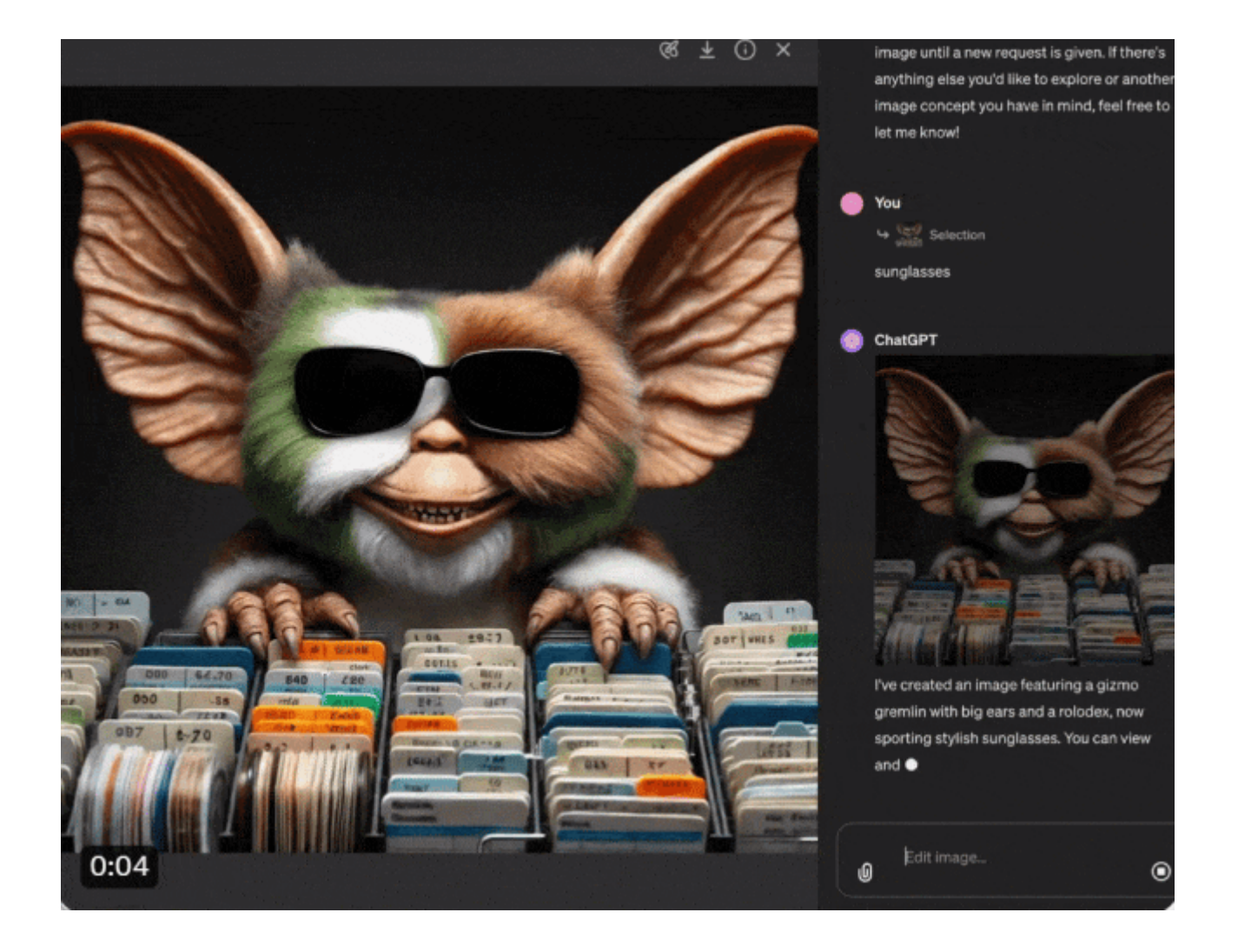

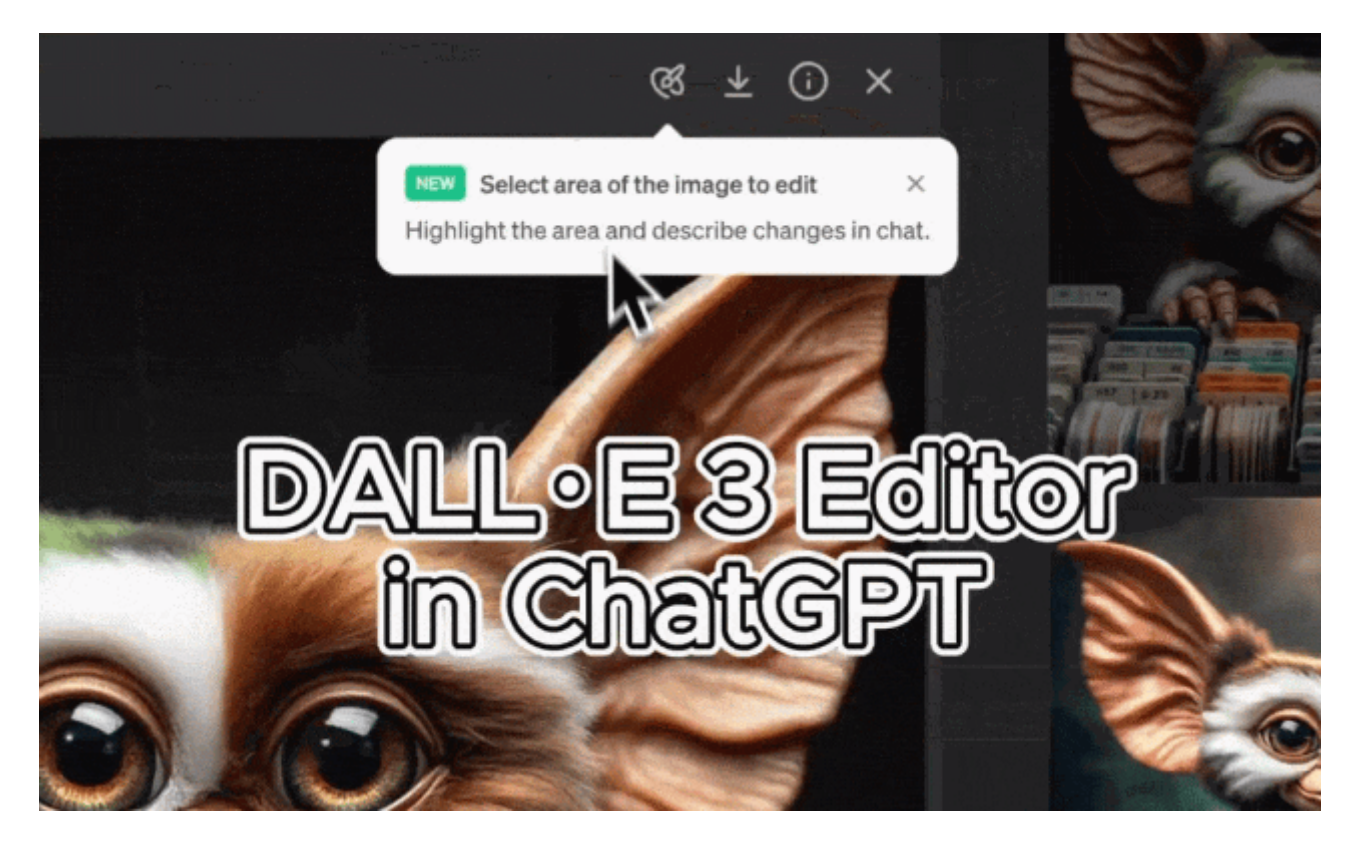

首先,我们了解一下 DALL · E 编辑器界面都提供了哪些可用工具。如下图所示,编辑界面提供了一系列选项,单击 Select 按钮,可以选择需要编辑的图像部分:

在编辑器的左上角,还有一个可以来回拖动大小的工具,这样一来想要更新的区域也会随之改变。官 方建议选择一个大范围的区域,以获得更好的编辑结果。

除此以外,我们还能看到「撤销、恢复」按钮,以及旁边的「Clear Selection」选项,单击该工具,可以重新开始编辑图像。

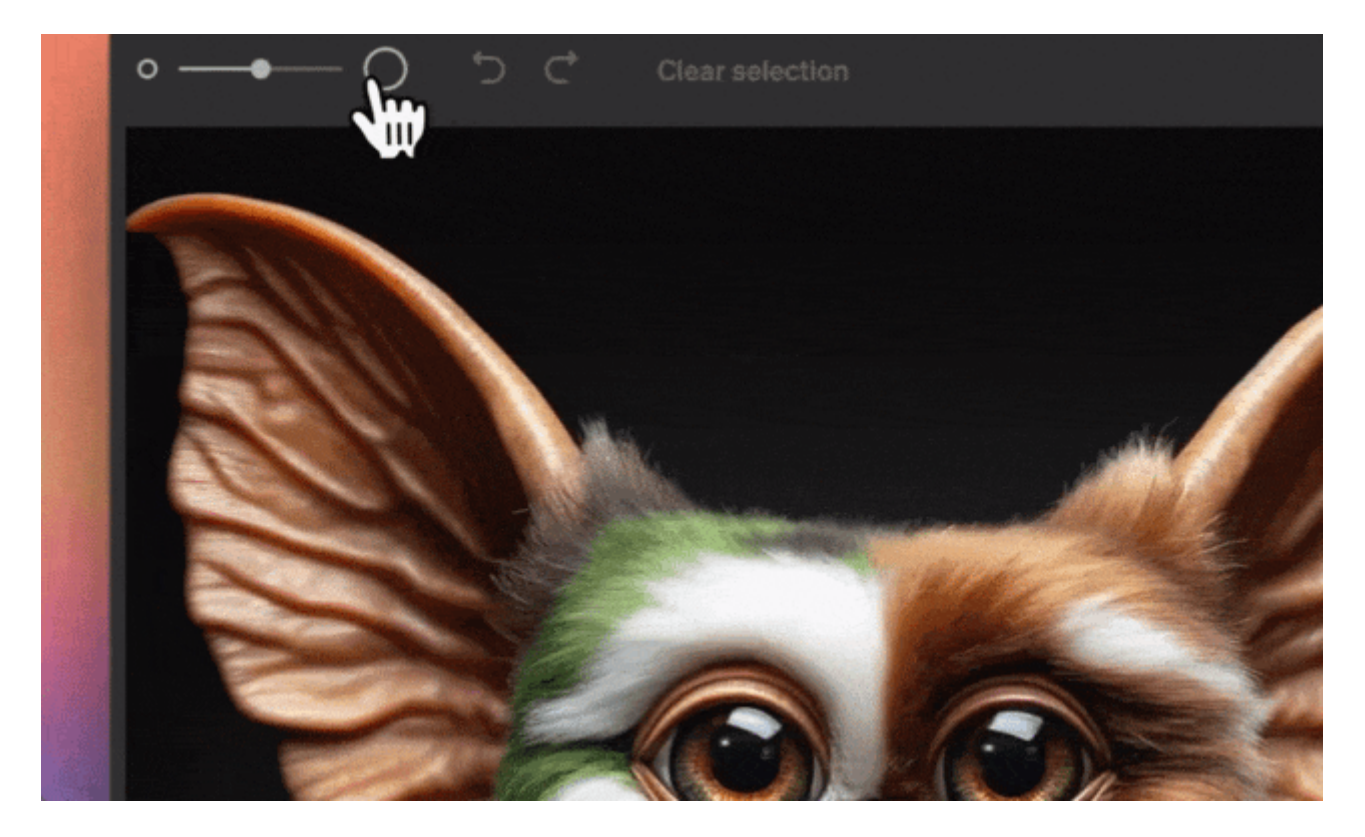

编辑界面了解完之后,就是如何使用了。

首先,编辑器界面可以添加、删除和更新图像的某些部分。例如,通过突出显示图像的右上角并使用 提示「添加樱花」,得到以下结果:

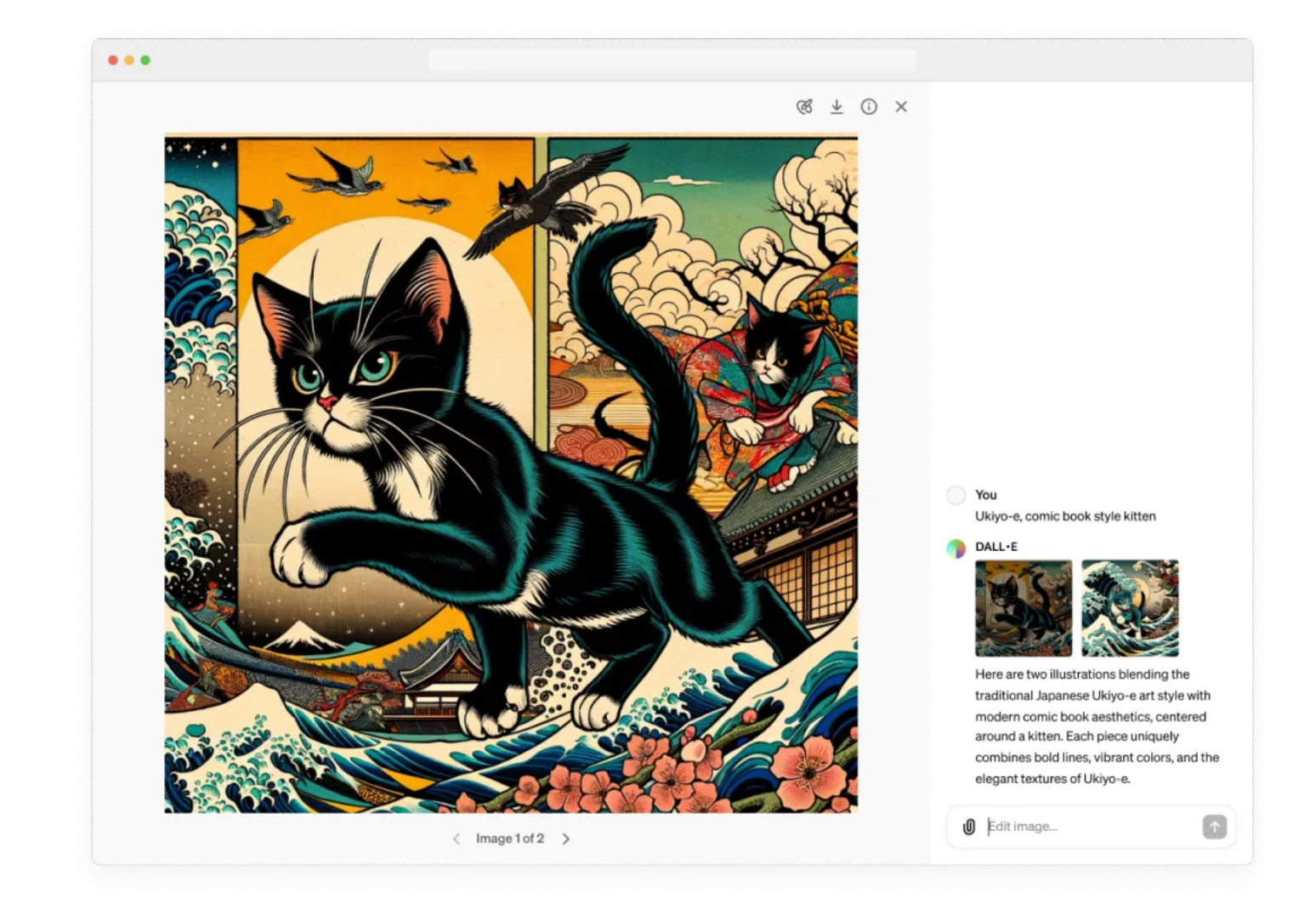

原始图片

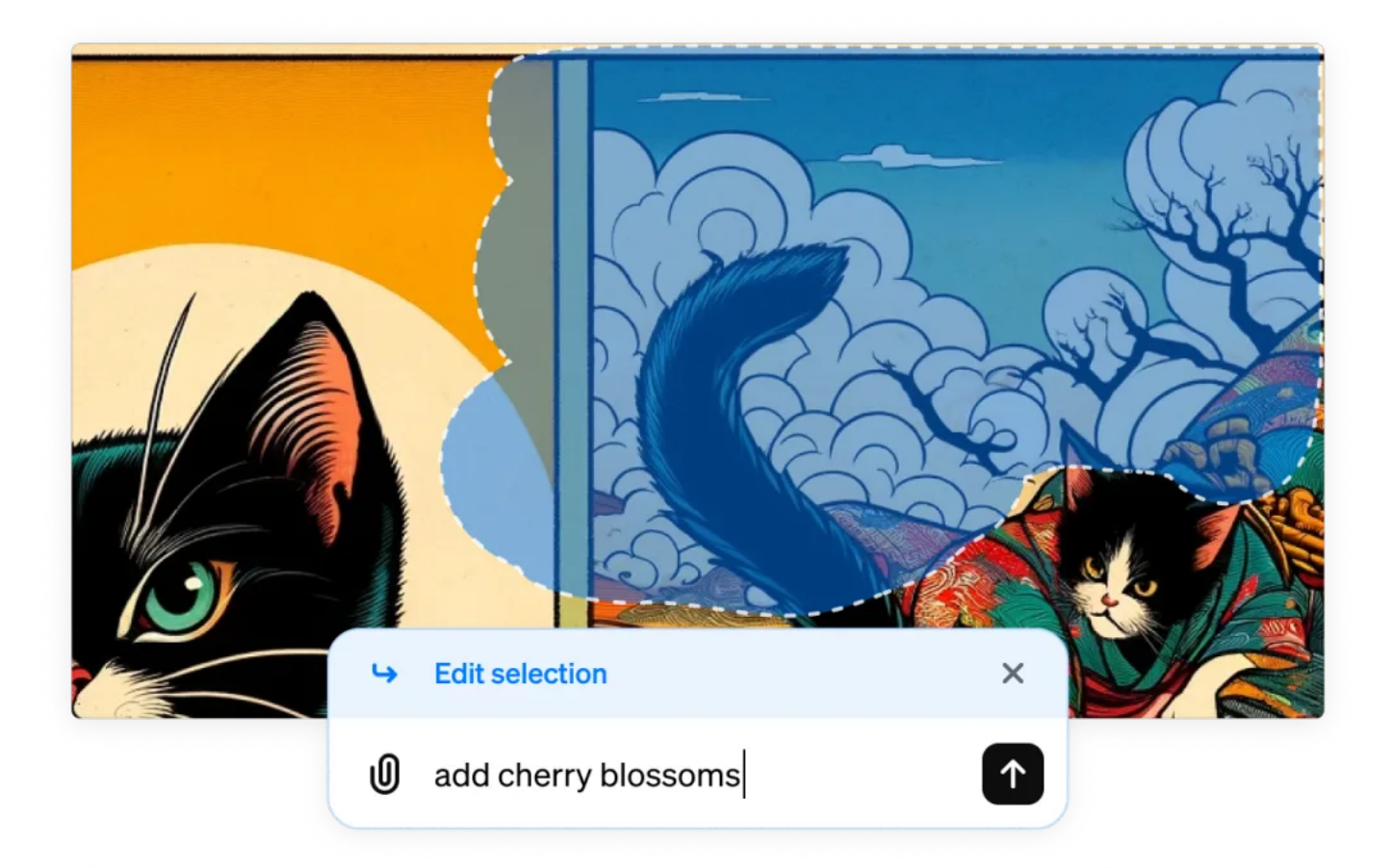

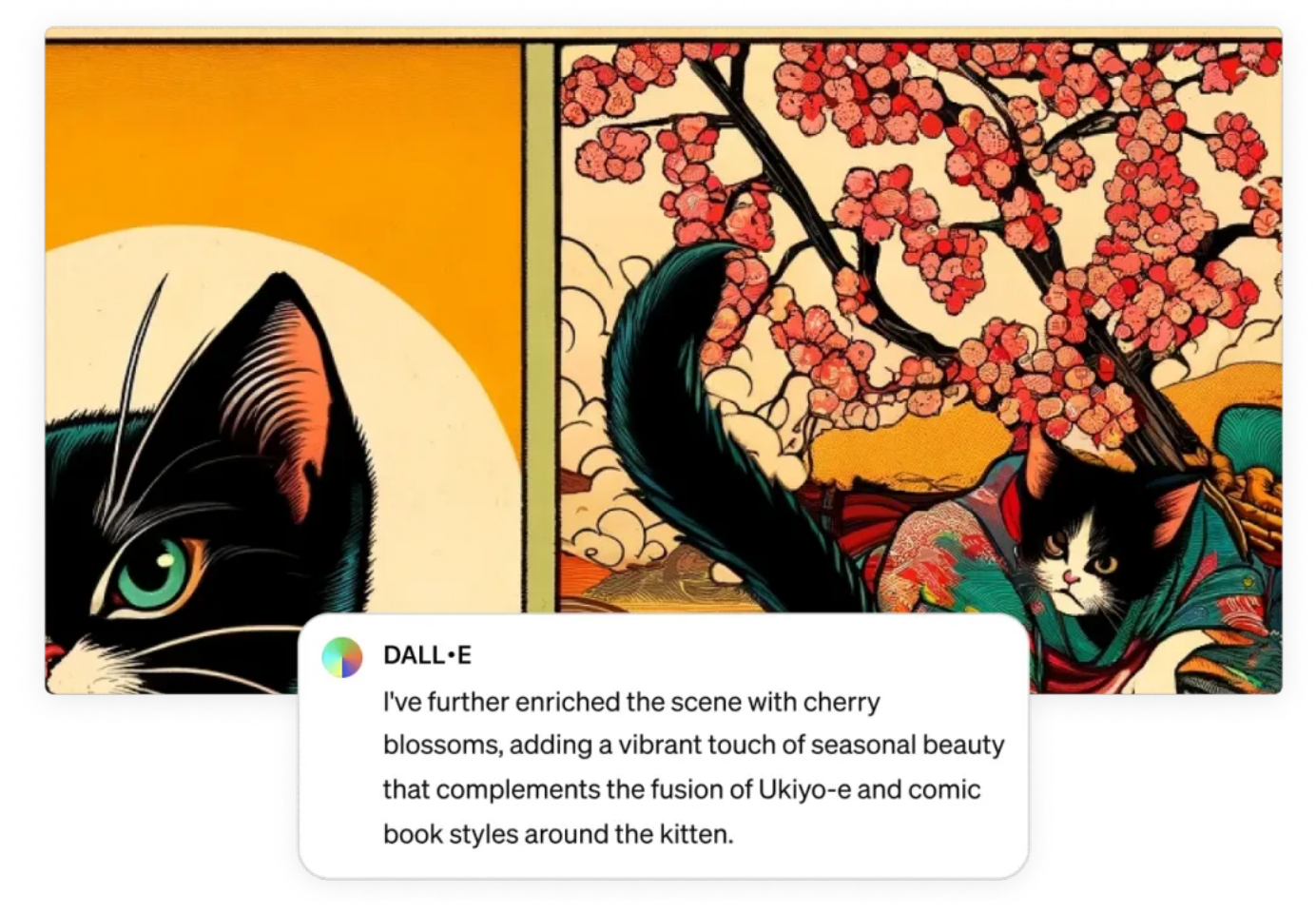

编辑后的结果

用户还可以从图像中删除对象。在以下示例中,鸟类已经被选中,然后使用提示「删除鸟类」,得到 以下结果:

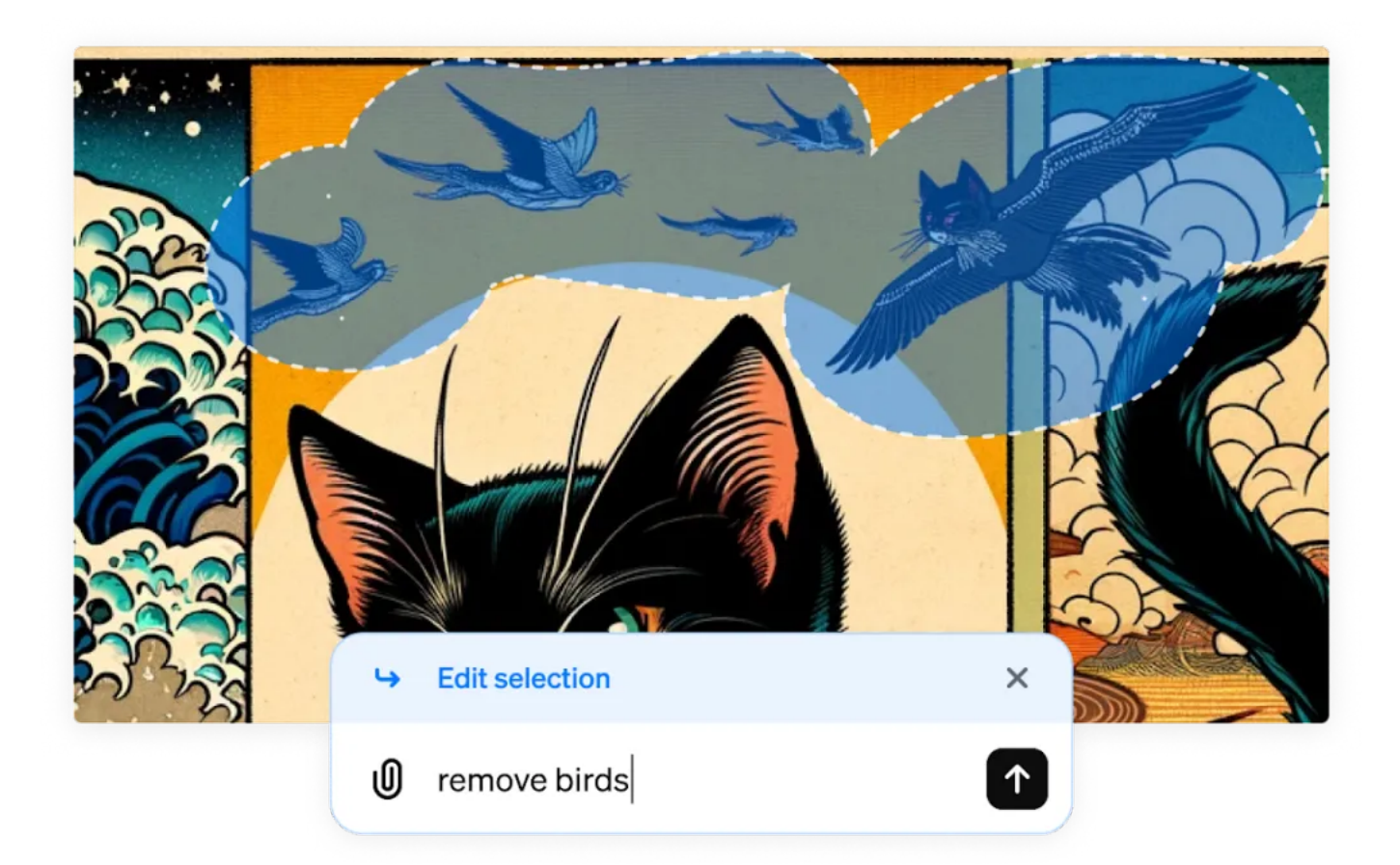

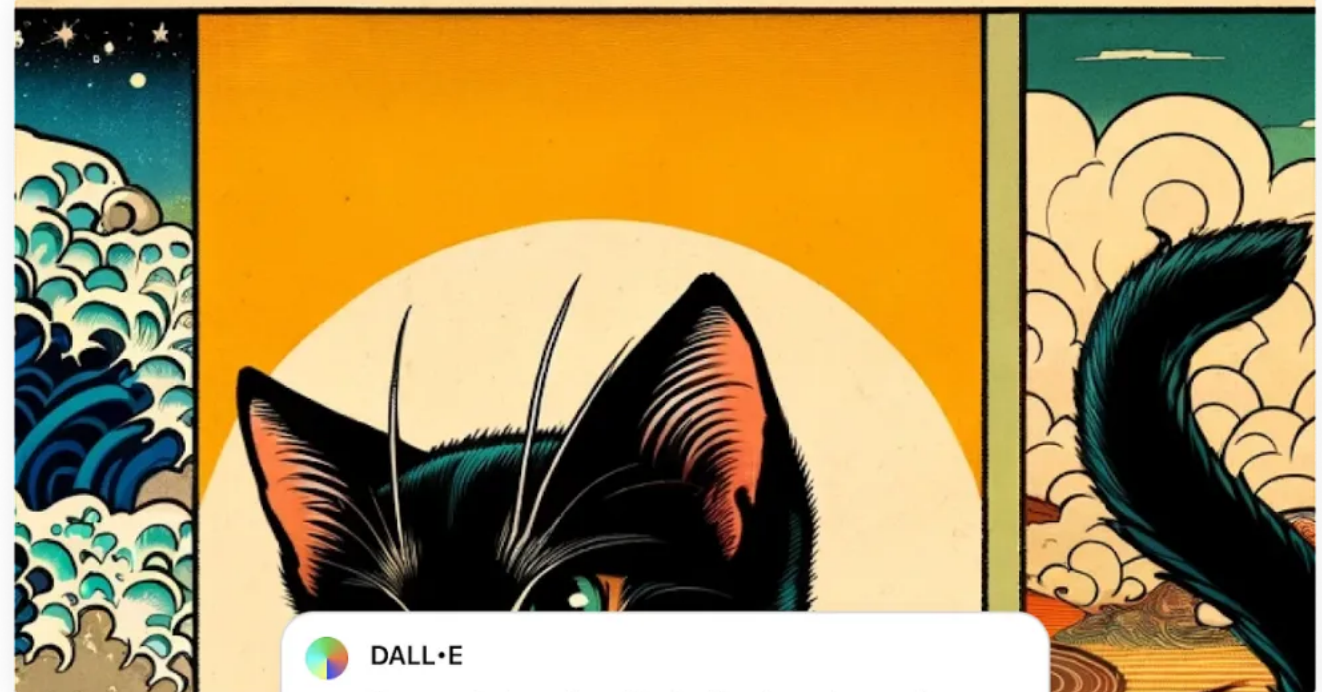

I've created another illustration focusing on the kitten, ensuring no birds are present in the scene while blending Ukiyo-e and comic book styles. 用户也可以更改图像中物体的特征。在以下示例中,小猫咪的脸部已被选中,如果你感觉它的表情太 严肃,可以使用提示「将猫的表情更改为快乐」来获得开心的小猫咪:

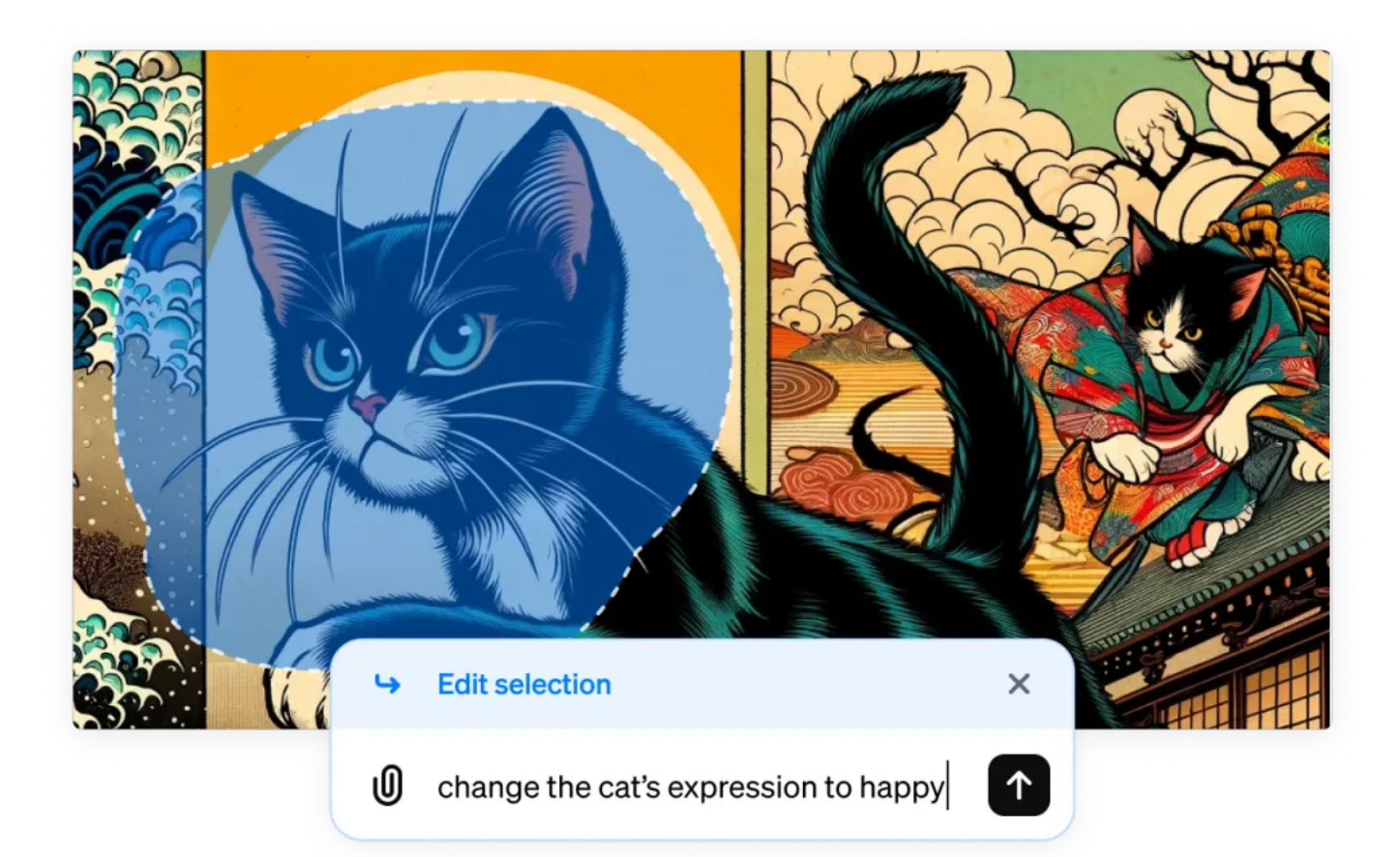

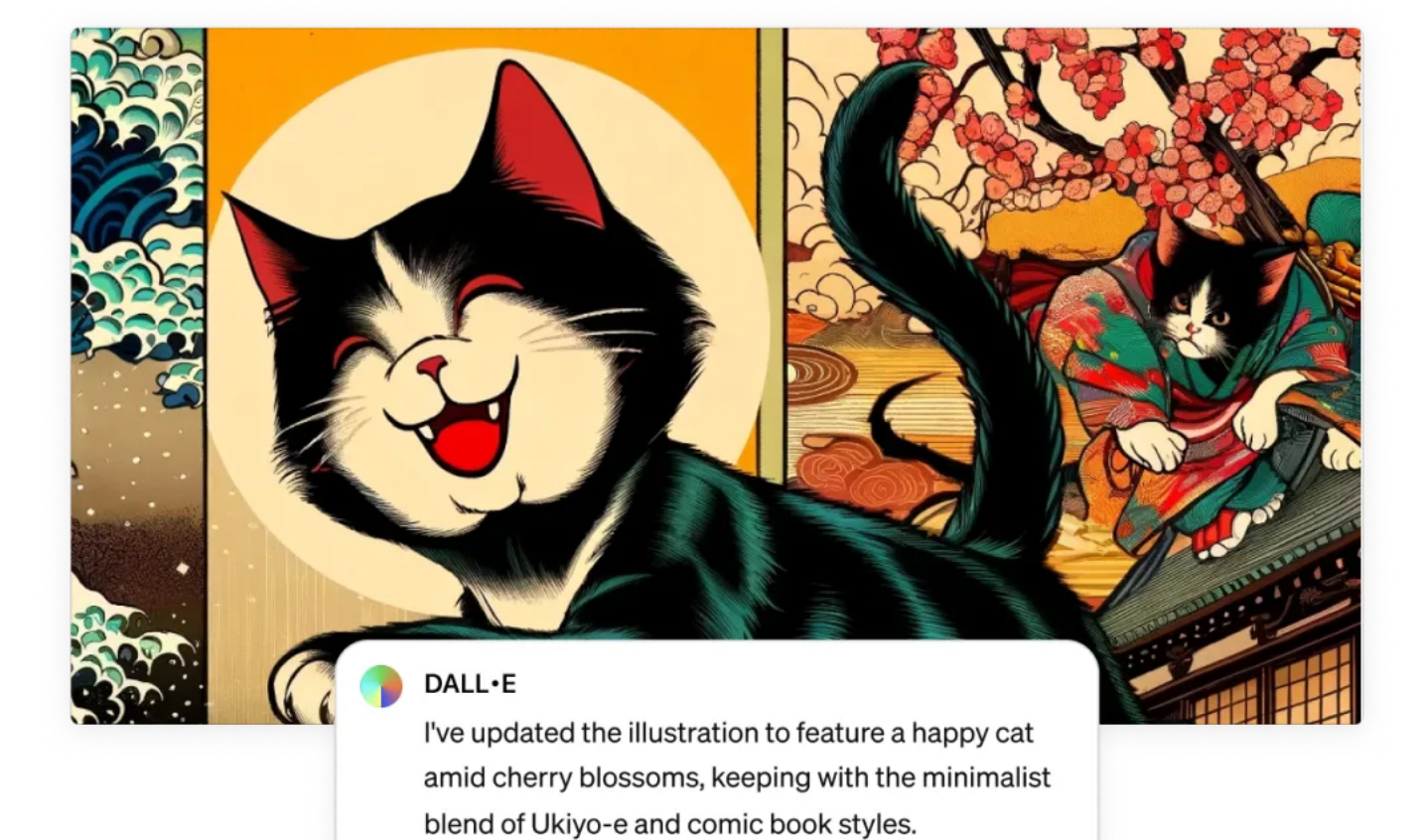

更改完图片后,不要忘记点击保存:

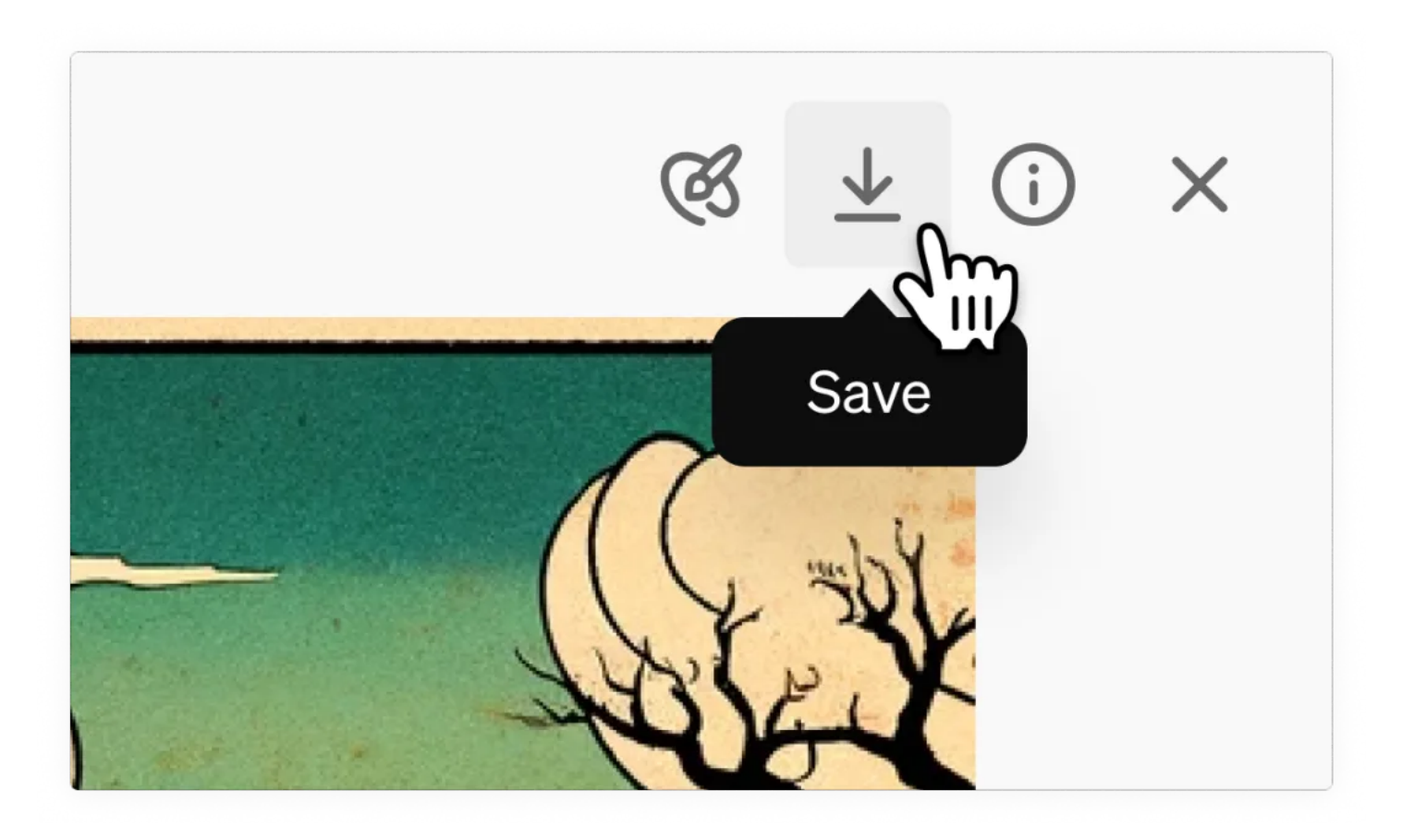

你还可以选择在 DALL · E 编辑器界面右侧的对话面板中输入提示来更改图片。例如,以下提示将图像 更新为黑白,提示「make it black and white」:

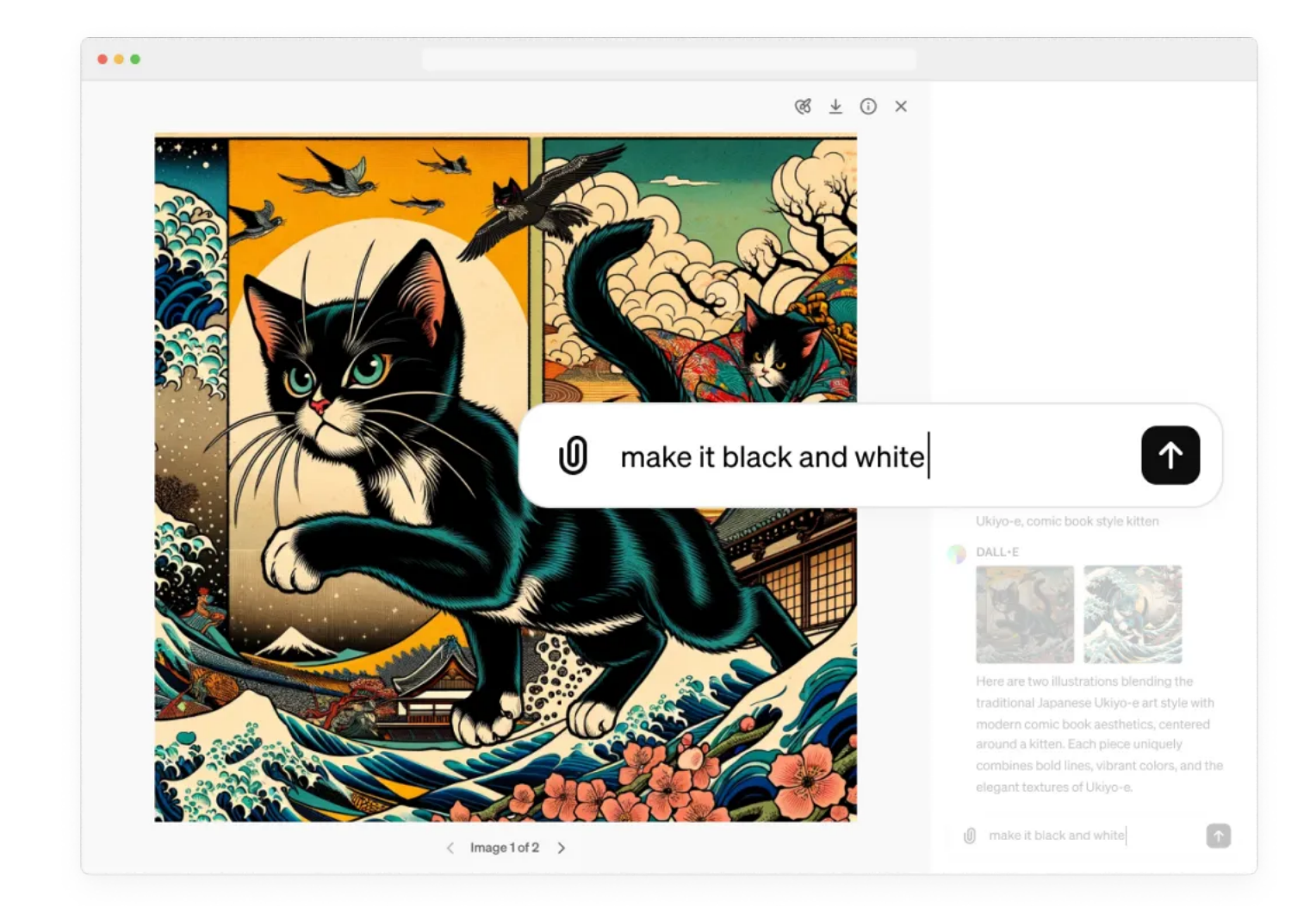

最后是在 ChatGPT 移动应用程序上使用 DALL・E 进行编辑。选择左下角的「编辑」就能调出提示选项:

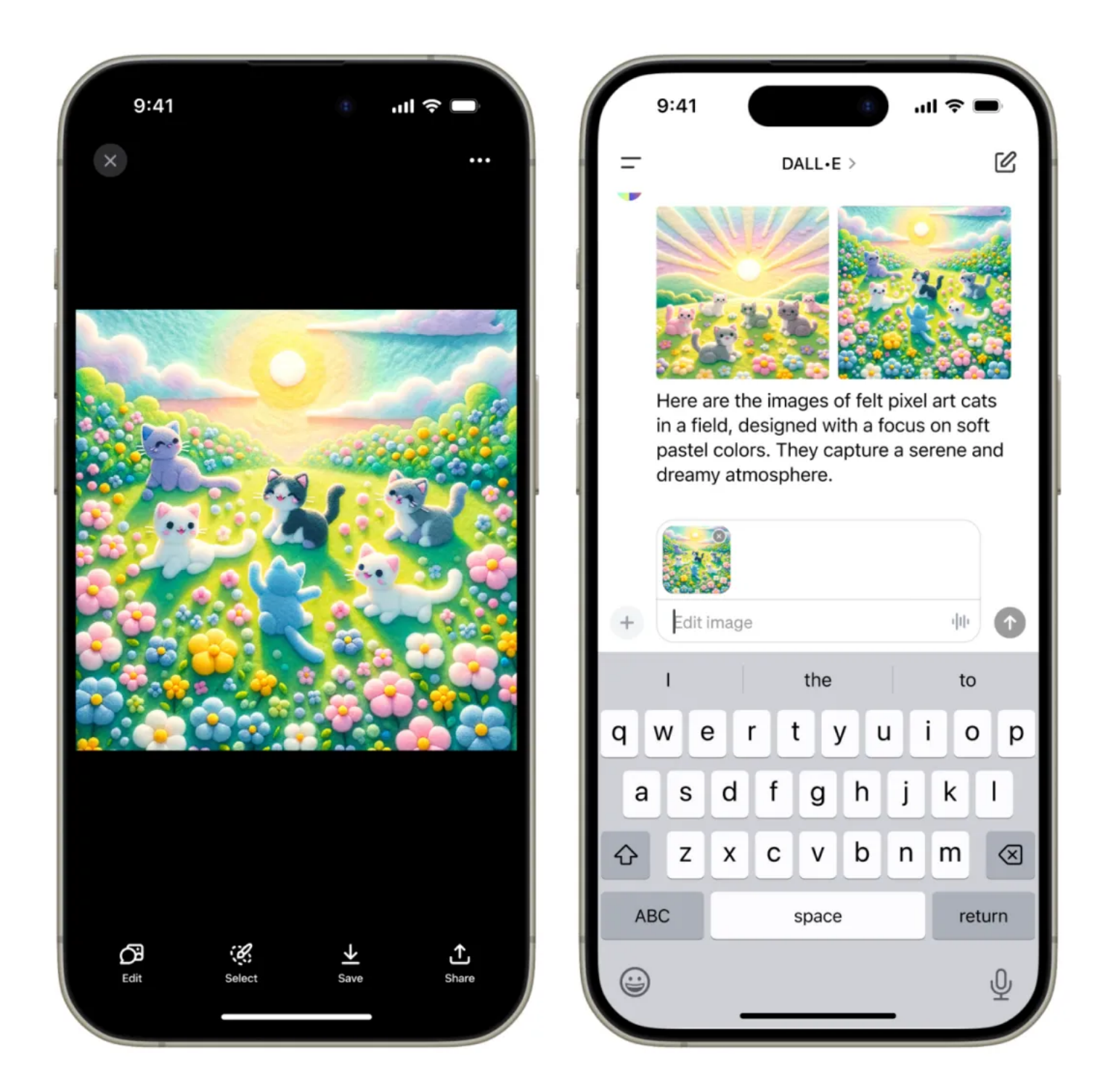

选择「Select」可以访问选择工具,点击该工具,能够突出显示要编辑的图像部分。屏幕左侧的滑块允 许更改图片的大小。

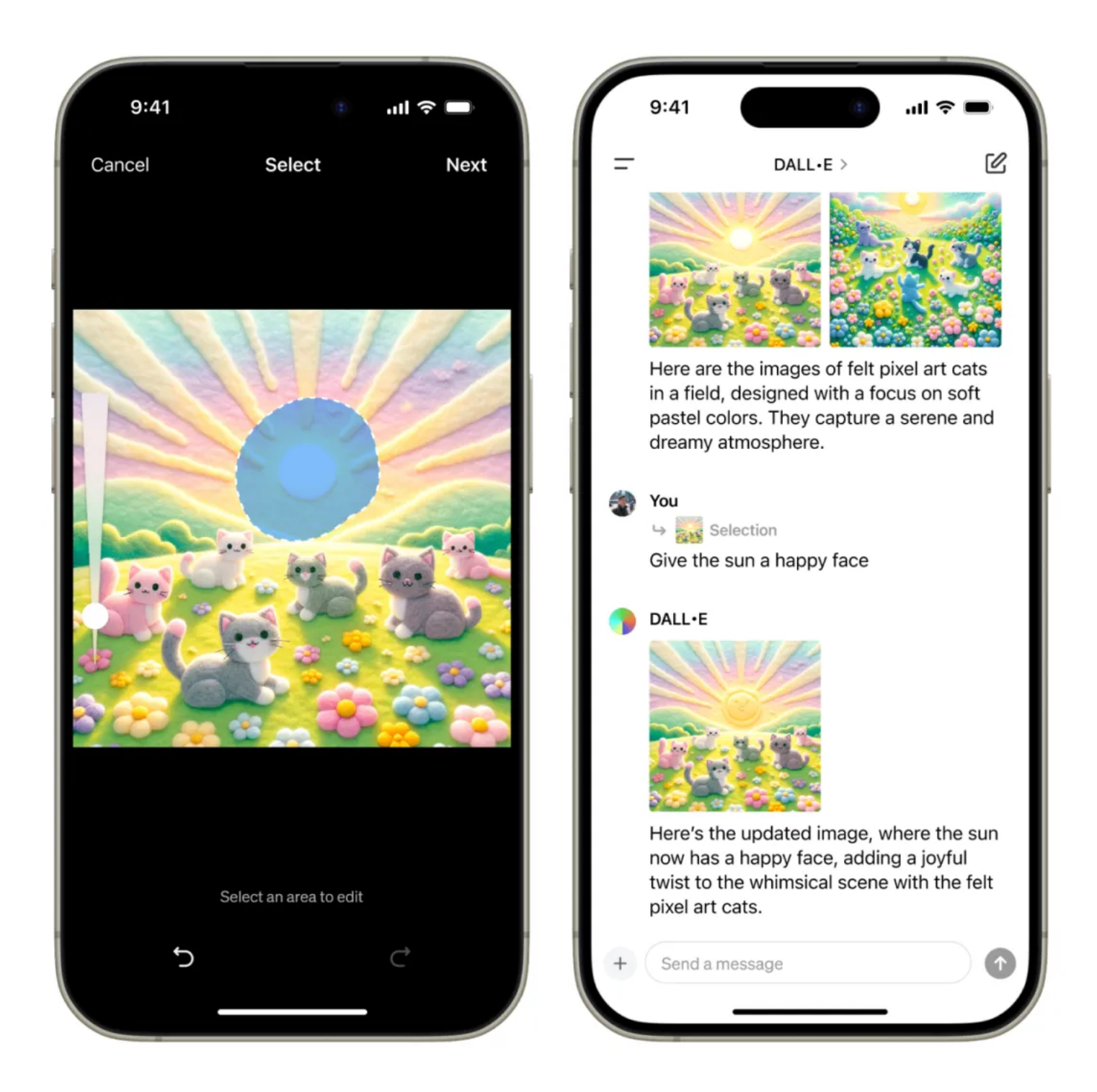

选择完你想编辑的图像部分,然后选择屏幕右下角的「Next」按钮,就会弹出一个对话面板,你可以 输入提示对图像进行更改。

# 案例

#### 作者:三思

DALL原图和局部重绘后的图对比

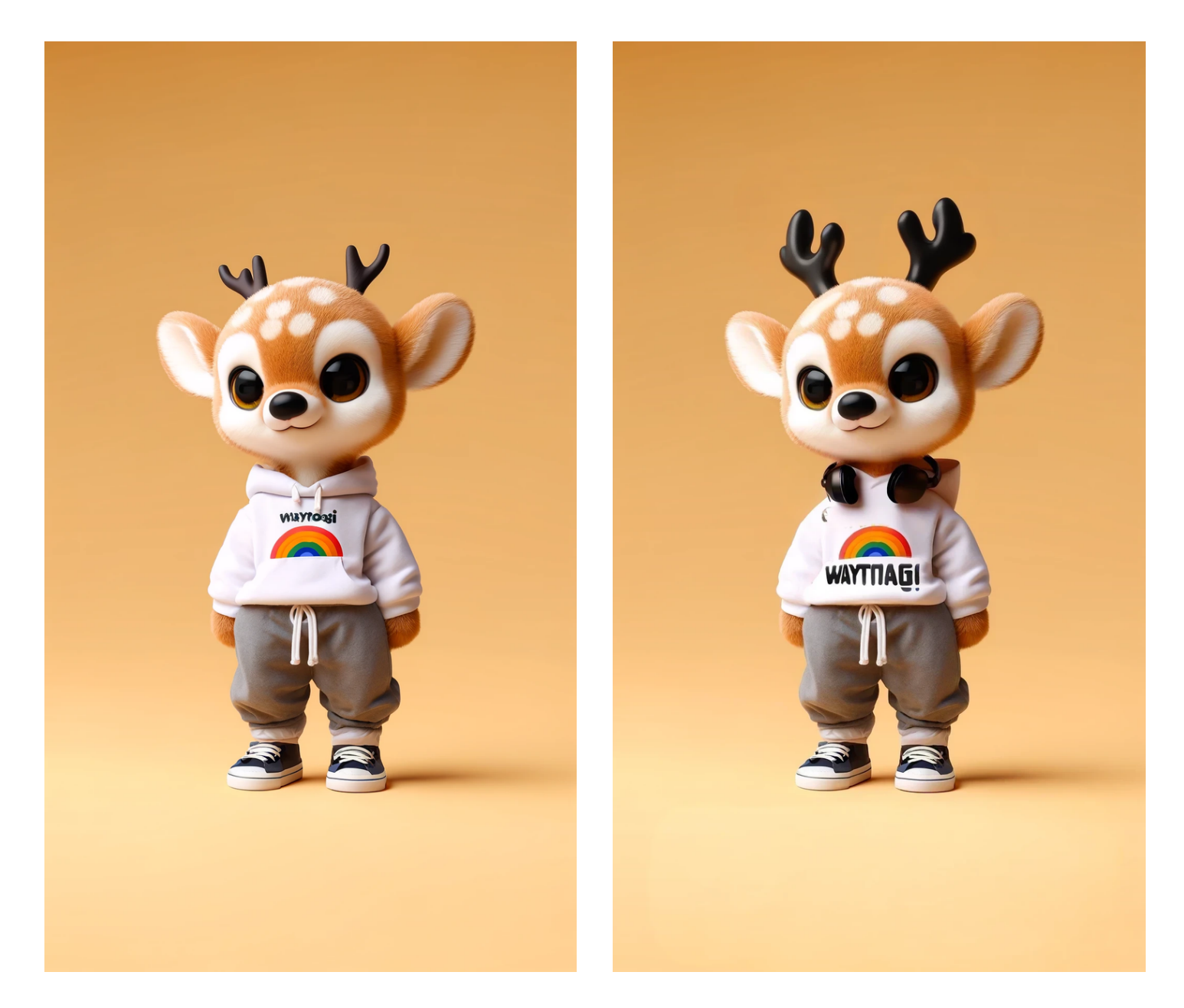

1、添加耳机

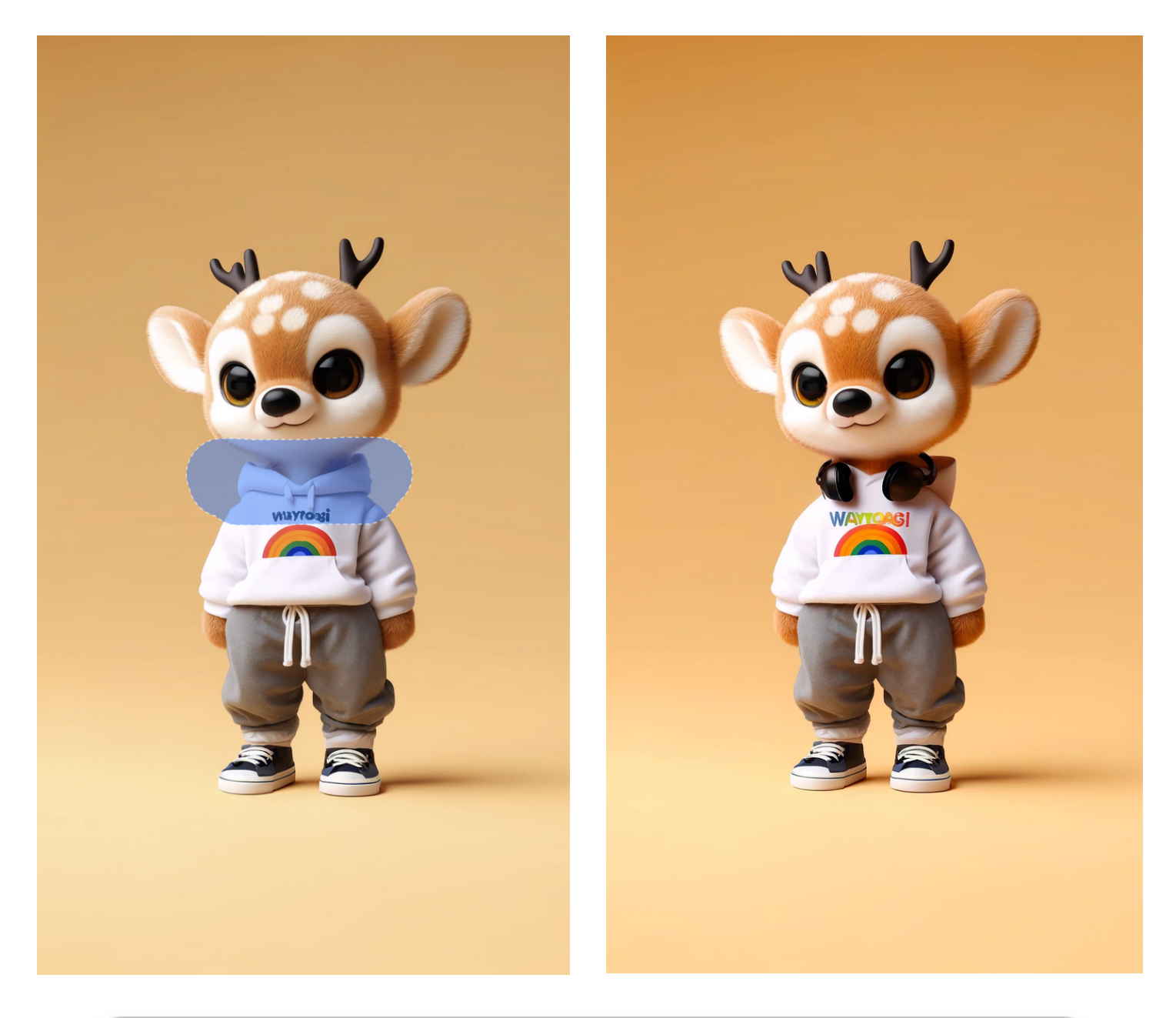

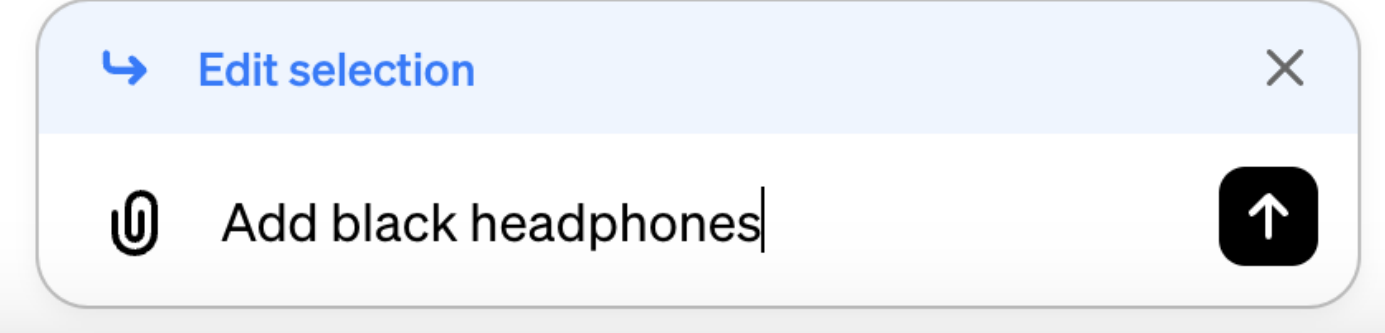

2、去掉错误文字

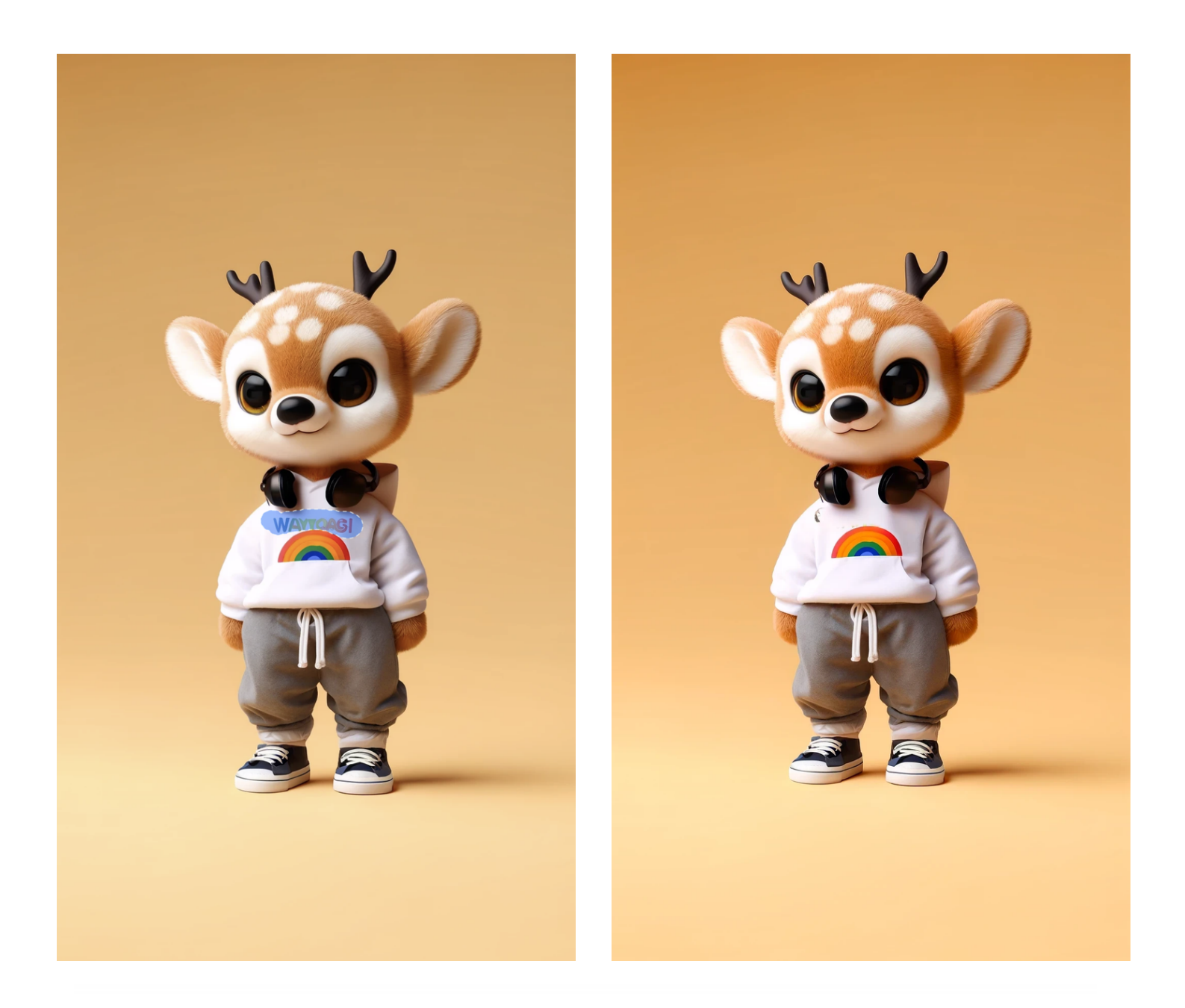

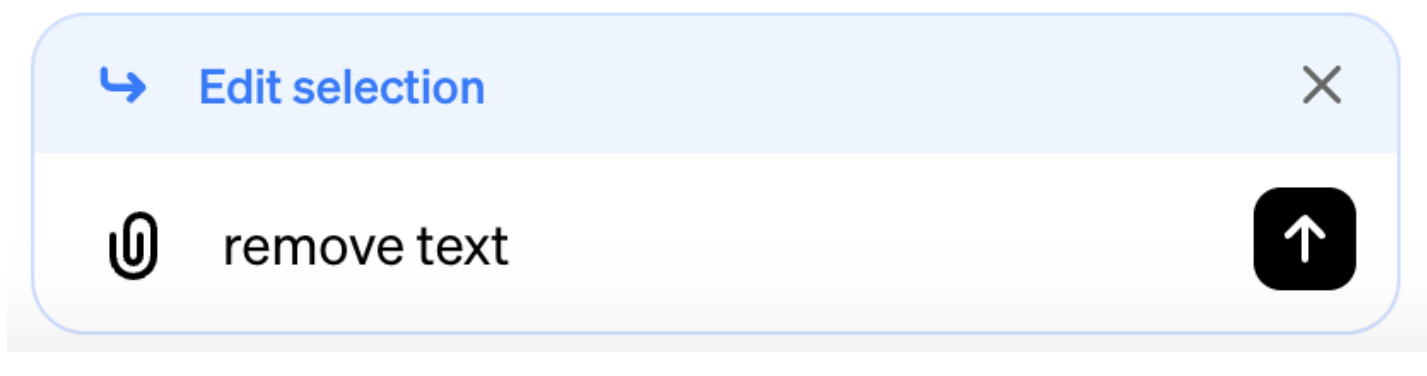

3、添加正确文字(文字识别错误)

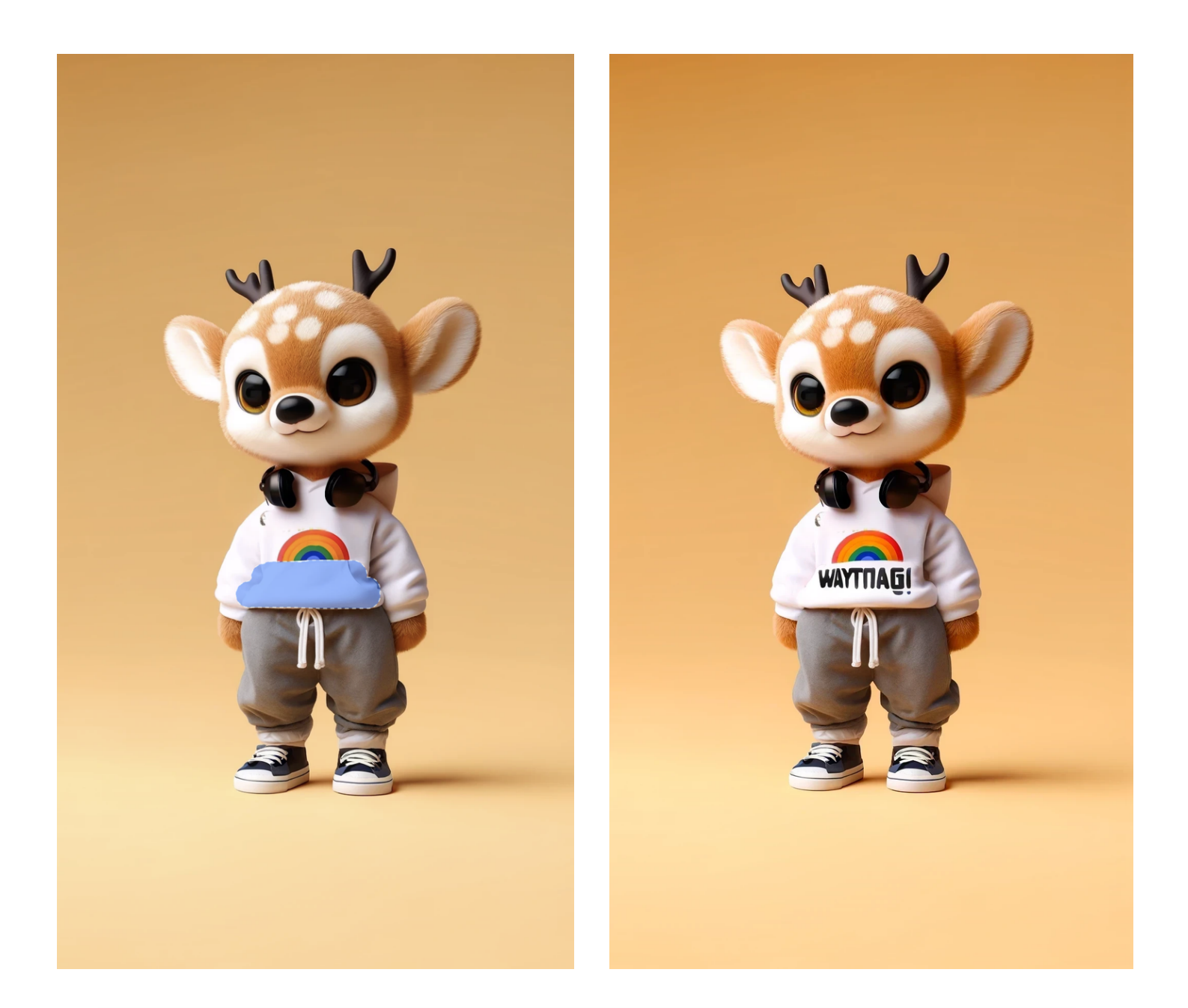

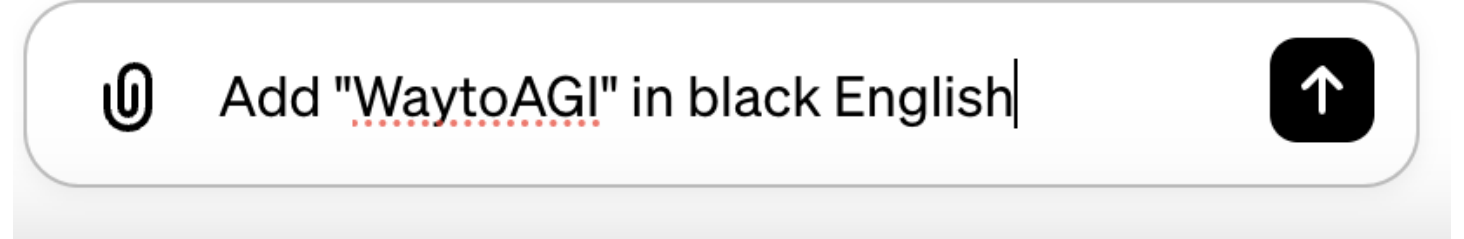

对于添加比较多区域小的文字识别不好(衣服上写着WaytoAGI)文字是错误的。

3、修改鹿角

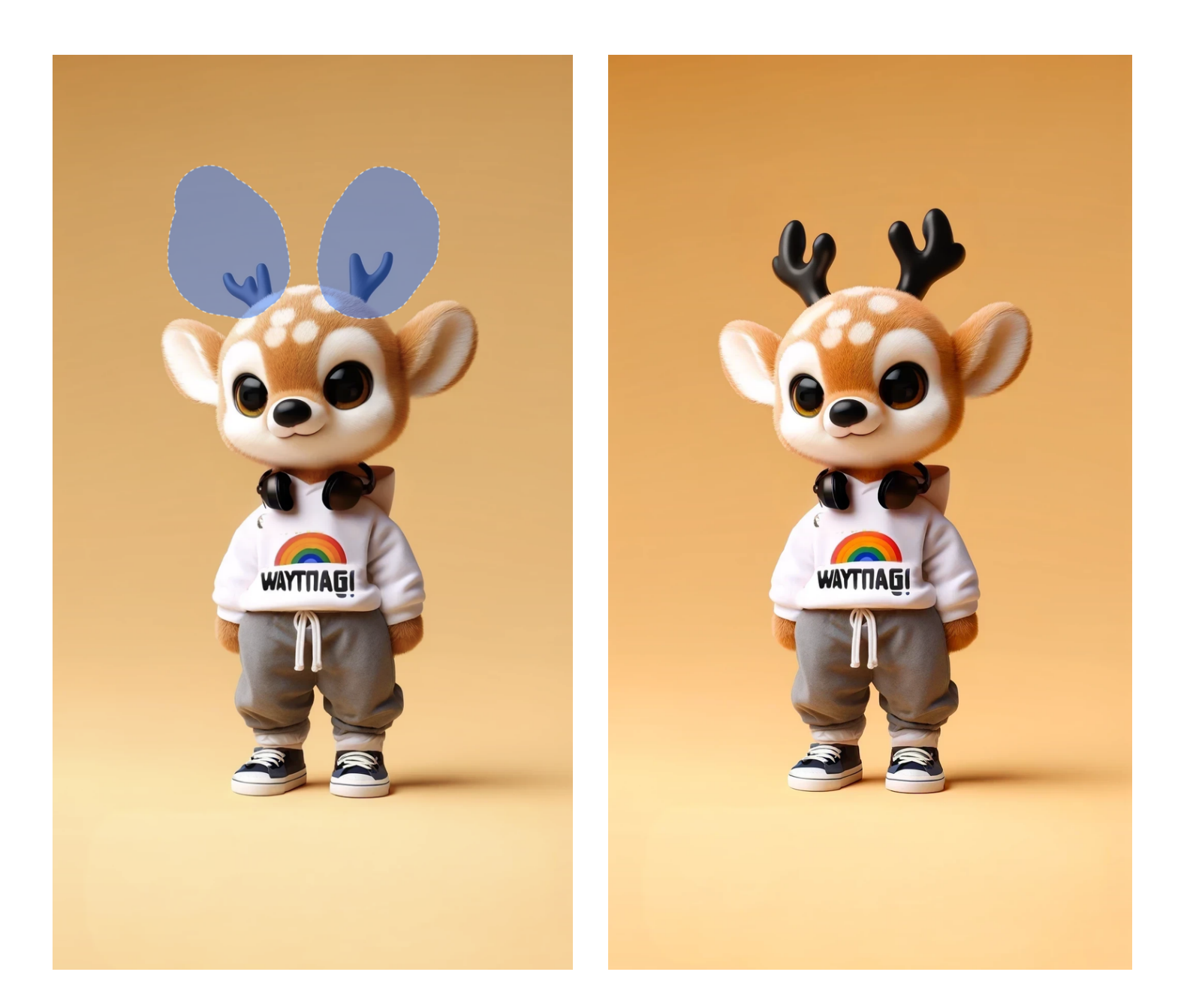

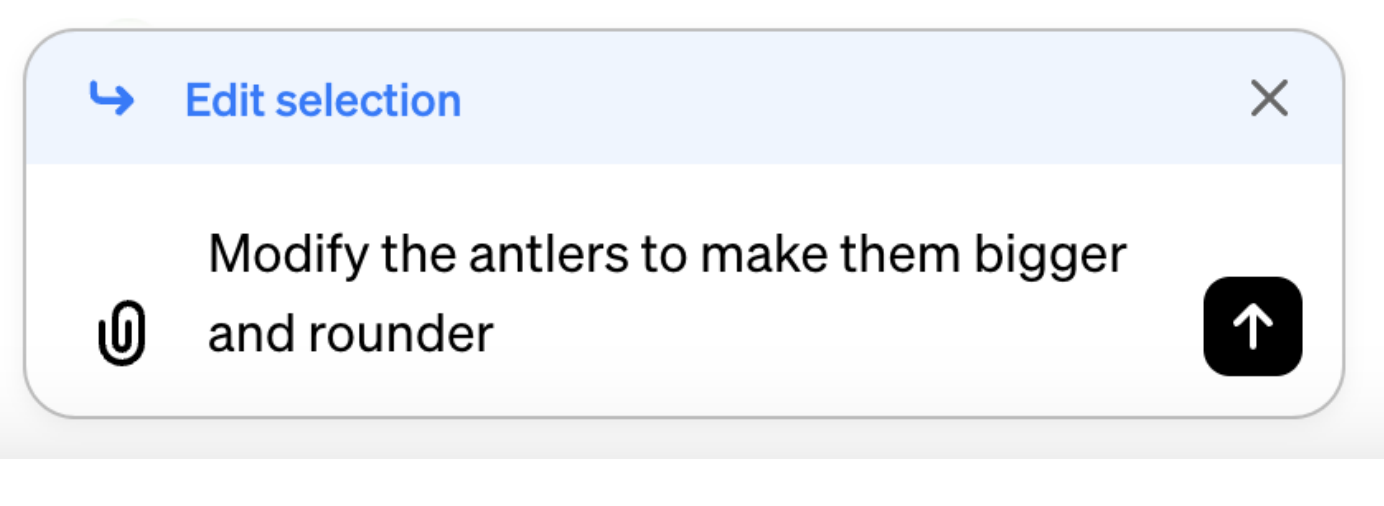

其他案例:

局部重绘/替换元素

例: 画人首蛇身女娲图——去掉腿替换成蛇身

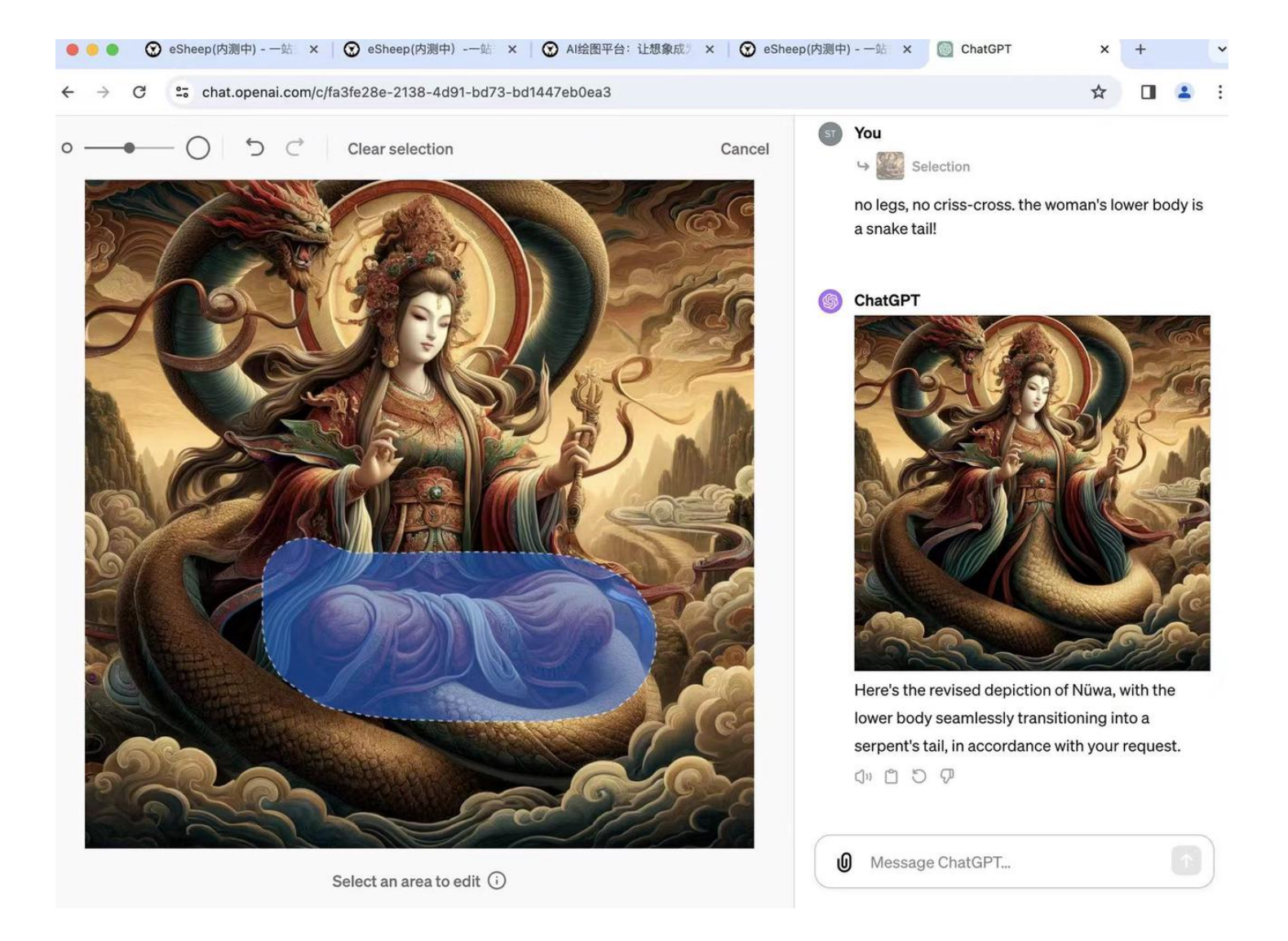

### 测试者: 卢三金

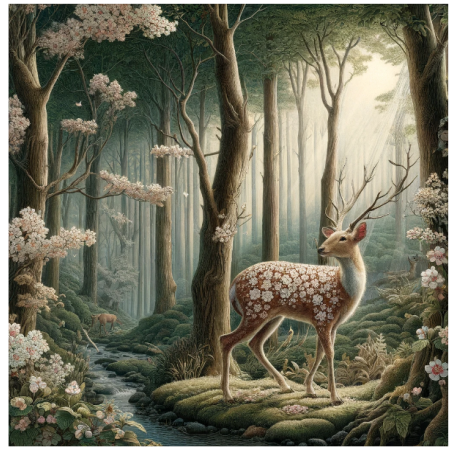

Here's a scene of a forest with a plum blossom deer standing among the trees. I hope you find it as magical as described!

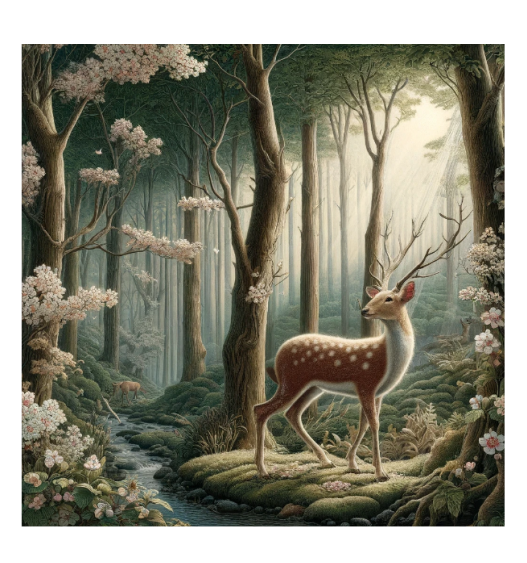

局部修改

()) 🗂 🖓

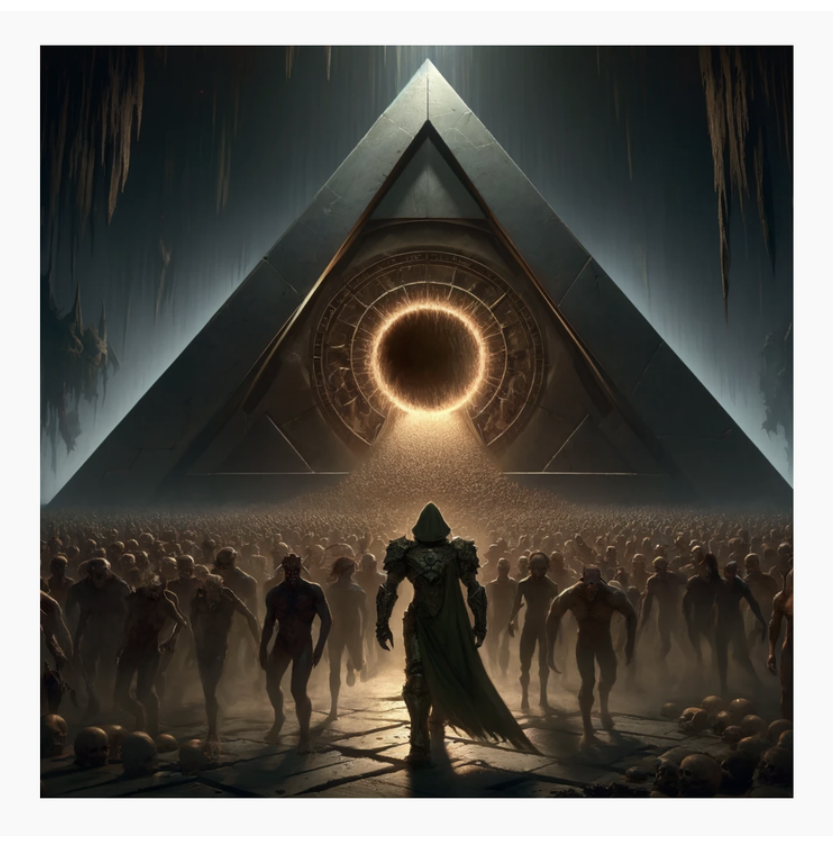

& <u>∓</u> () ×

You 绘制一个画面画面中间有个巨大的等边三角 形,三角形内部是一个地狱传送门,众多魔鬼 挤在传送门门口盯着缓步走向传送门的毁灭战 +

Here's the image you requested. It captures the scene of the Doom Slayer approaching a hellish portal, surrounded by demons, within a

I've updated the . V ge to a 16:9 4K resolution

offer a clearer and more

for you. It should not

6 Edit image...

Cancel

gigantic equilateral triangle

You ч 🌇 修改为 16:9 4k 高清

ChatGPT

ChatGPT

#### 给定原始图片后直接要求修改画幅以及分辨率

修改为 16:9 4k 高清

o ──●─── ◯ | ૽ ⊃ ⊂ | Clear selection

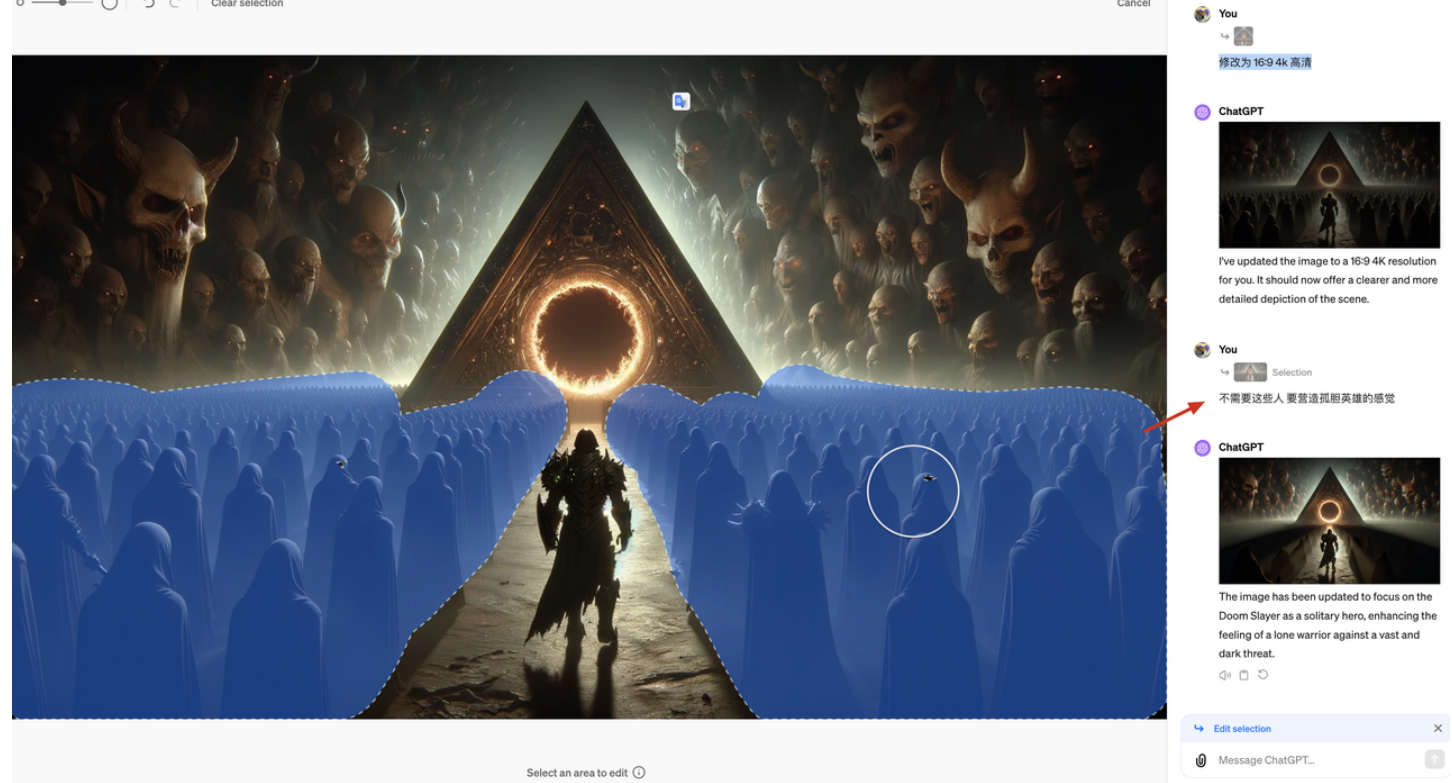

第二步 圈中想要修改的画面细节 进行二次修改

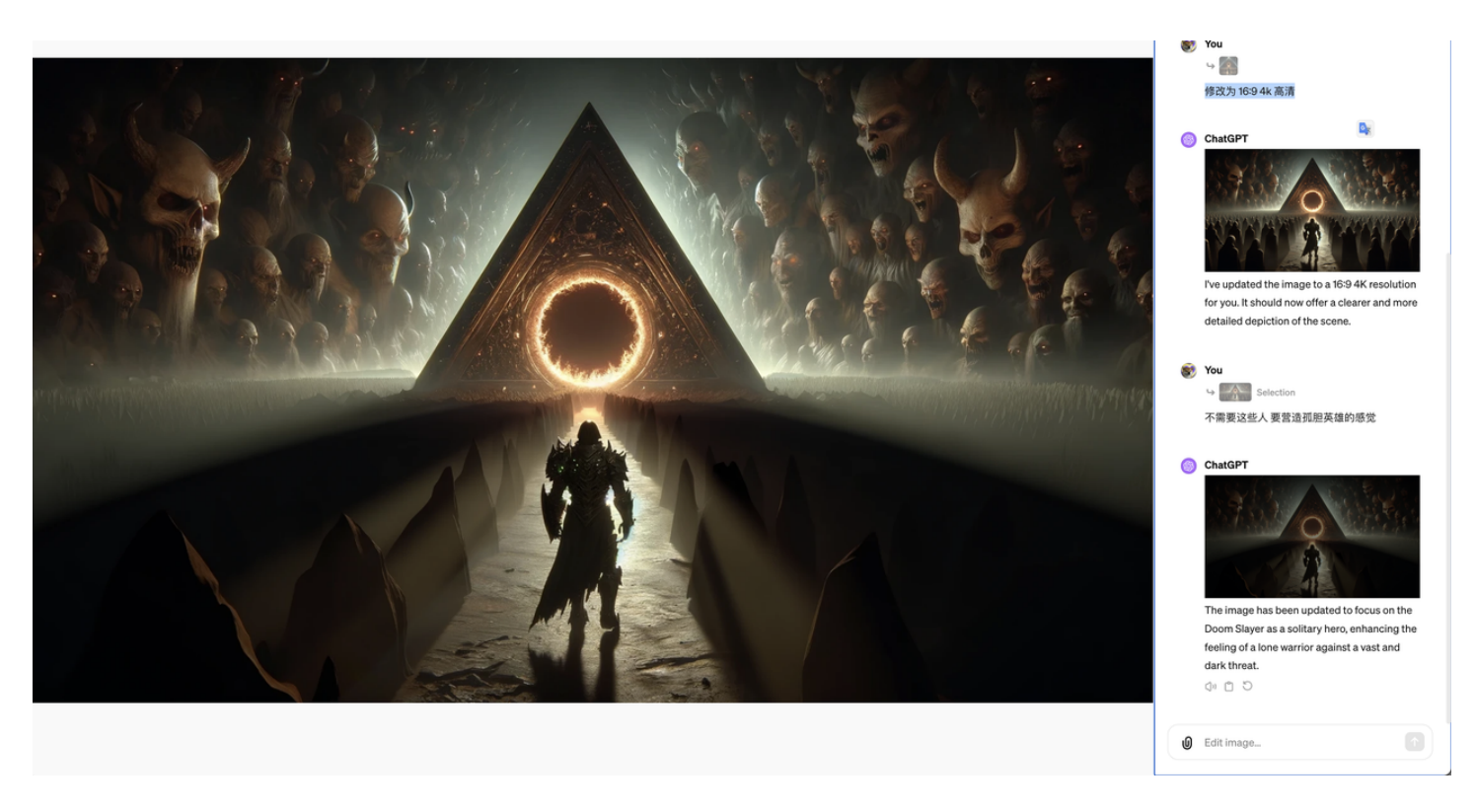

#### 最终成果以及 prompt:

In the center of the widescreen image, there's a large equilateral triangle, within which a dark and ominous portal pulsates with malevolent energy, set against a bleak, hellish landscape. The focus is solely on the Doom Slayer, a solitary figure of resilience and determination, as he strides towards the portal. The surrounding area is devoid of demons, emphasizing the theme of a lone hero against the forces of darkness. The eerie ambiance is enhanced by stark lighting that casts long shadows, highlighting the Doom Slayer's iconic armor and the sheer scale of the portal within the triangle. This scene is rendered in 4K resolution in a 16:9 aspect ratio, capturing the essence of a solitary warrior embarking on a daunting journey.

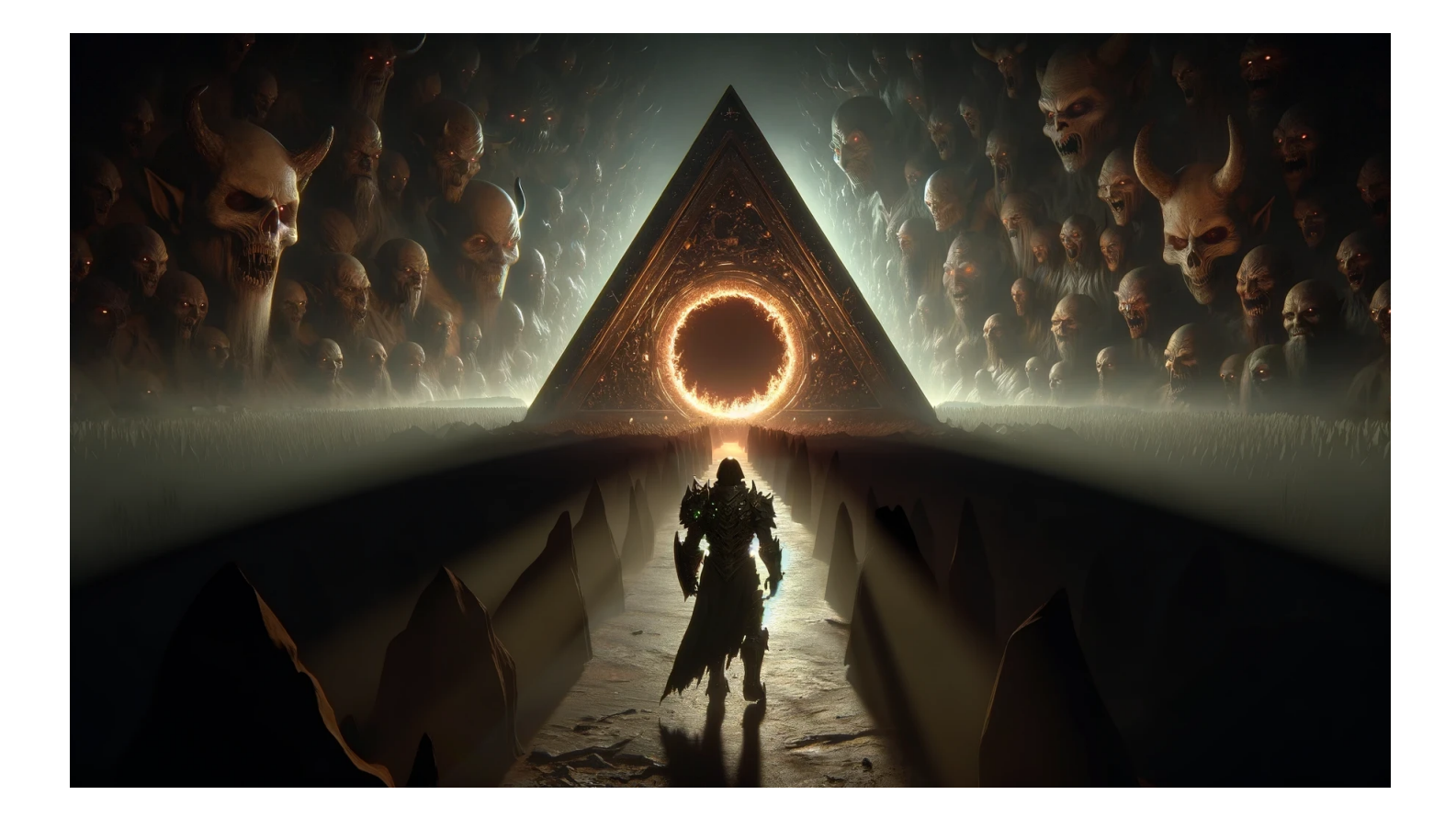

#### 面部表情修改

测试者: infinity

选中面部,输入Prompt: Very wicked smile with a stubble on his face

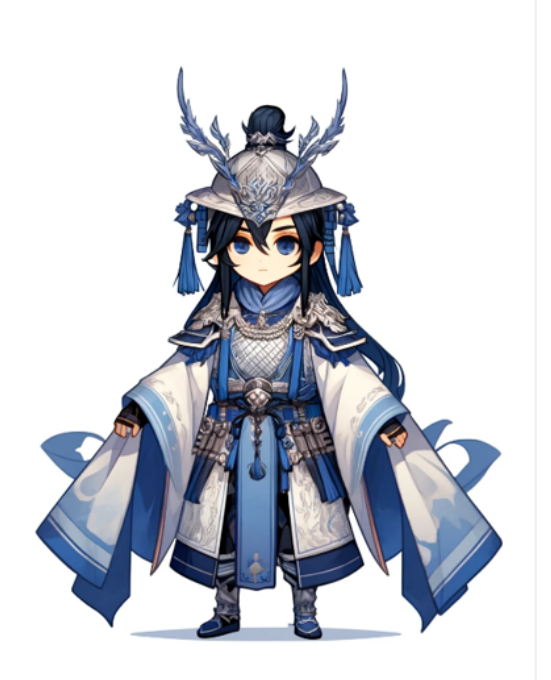

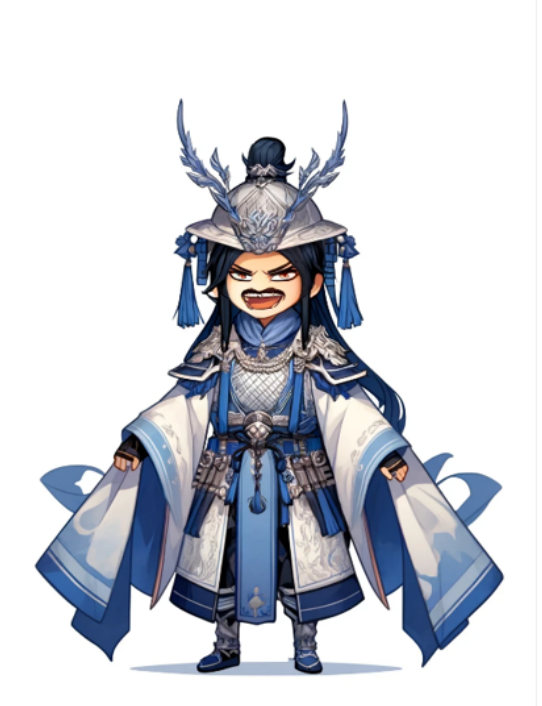